- 1. On the device, locate and connect to the "UDel\_Guest" Wi-Fi profile
- 2. Complete the Visitor Registration fields and confirm the terms of use, as shown below:

| ●○○○ AT&T 4G                                                                                                    | 2:21 PM                                                                                                    | * 🔳               |
|----------------------------------------------------------------------------------------------------|----------------------------------------------------------------------------------------------------|-------------------|
|                                                                                                    | € 128.175.0.41                                                                                                    |                   |
|                                                                                                    | UDel_Guest                                                                                                    |                   |
| $\langle \rangle$                                                                                                    | Log In                                                                                                    | Cancel            |
|                                                                                                    | Log III                                                                                                    | Cancer            |
| I.                                                                                                    | INIVERSITY                                                                                                    | e.                |
| 4                                                                                                    | ELAWARE                                                                                                    | 10                |
|                                                                                                    |                                                                                                    |                   |
| UD Gue                                                                                                    | est Regist                                                                                                    | ration            |
| Vraady baya a UDr                                                                                                    | al Guest sessuret? Sig                                                                                                   | a la              |
| alleady have a ODe                                                                                                    | el_Guest account? <u>Sigi</u>                                                                                            | 1.111             |
| LEASE NOTE: Pro                                                                                                    | oviding Invalid information                                                                                              | tion will prevent |
|                                                                                                    | the passphrase requir                                                                                                    | ed to login to    |
| ou from receiving                                                                                                    | the passpinase require                                                                                                   |                   |
| /ou from receiving<br>/our guest account                                                                                                    | t                                                                                                    | ou to logili to   |
| ou from receiving our guest account                                                                                                    | t                                                                                                    | ou to tog to      |
| ou from receiving<br>our guest account                                                                                                    | t<br>Visitor Registration                                                                                                |                   |
| you from receiving<br>your guest account                                                                                                    | t<br>Visitor Registration                                                                                                |                   |
| you from receiving<br>your guest account<br>* Your Name:                                                                                                    | t<br>Visitor Registration                                                                                                |                   |
| vou from receiving<br>vour guest account<br>* Your Name:                                                                                                    | Visitor Registration                                                                                                    |                   |
| * Your Name:<br>Please enter your full na                                                                                                    | Visitor Registration                                                                                                    |                   |
| * Your Name:<br>Please enter your full na<br>* Cell Phone Numbe                                                                                                    | Visitor Registration<br>ame.                                                                                             | )                 |
| Your from receiving Your guest account  * Your Name: Please enter your full na * Cell Phone Numbe                                                                                                    | Visitor Registration<br>ame.                                                                                             |                   |
| Your guest account  Your Name:  Please enter your full na  Cell Phone Numbe                                                                                                    | Visitor Registration<br>ame.<br>er:                                                                                      | )                 |
| Your guest account  Your guest account  Your Name:  Please enter your full na  Cell Phone Numbe Please enter your conta                                                                                                 | Visitor Registration<br>ame.<br>er:<br>act phone number.                                                                 | )                 |
| Your guest account  Your guest account  Your Name:  Please enter your full na  Cell Phone Numbe Please enter your conta  Email Address:                                                                                 | Visitor Registration ame. er: act phone number.                                                                          |                   |
| Your from receiving Your guest account  Your Name:  Please enter your full na Cell Phone Numbe Please enter your conta Email Address:                                                                                   | Visitor Registration ame. er: act phone number.                                                                          |                   |
| Your guest account  Your guest account  Your Name:  Please enter your full na  Cell Phone Numbe Please enter your conta  Email Address:  Please enter your email                                                        | Visitor Registration ame. er: act phone number.                                                                          |                   |
| You from receiving Your guest account  * Your Name: Please enter your full na * Cell Phone Numbe Please enter your conta * Email Address: Please enter your email This will become your u                               | Visitor Registration ame. er: act phone number. il address. username to log into the netw                                |                   |
| Your from receiving Your guest account  * Your Name: Please enter your full na * Cell Phone Number Please enter your conta * Email Address: Please enter your email This will become your u * Confirm:                  | Visitor Registration ame. er: act phone number. il address. username to log into the netw                                |                   |
| * Your Name:<br>* Your Name:<br>Please enter your full na<br>* Cell Phone Number<br>Please enter your conta<br>* Email Address:<br>Please enter your email<br>This will become your u<br>* Confirm:                     | Visitor Registration ame. er: act phone number. Il address. username to log into the netw                                |                   |
| Your guest account  Your guest account  Your Name:  Please enter your full na  Cell Phone Numbe  Please enter your conta  Email Address:  Please enter your email This will become your u  Confirm: I accept the term   | Visitor Registration ame. er: act phone number. il address. username to log into the netwo                               |                   |
| Your guest account  Your guest account  Your Name:  Please enter your full na  Cell Phone Numbe  Please enter your conta  Email Address:  Please enter your email This will become your u  Confirm: I accept the terr   | Visitor Registration ame. er: act phone number. il address. username to log into the netwo                               | ork.              |
| Your from receiving Your guest account  * Your Name: Please enter your full na * Cell Phone Numbe Please enter your conta * Email Address: Please enter your email This will become your u * Confirm: I accept the term | Visitor Registration ame. er: act phone number. il address. username to log into the network ms of use Register          | ork.              |
| Your guest account  Your guest account  Your Name:  Please enter your full na  Cell Phone Numbe Please enter your conta  Email Address:  Please enter your email This will become your u  Confirm: I accept the terr    | Visitor Registration ame. er: act phone number. il address. username to log into the network ms of use Register Register | ork.              |

3. Click each link shown for "Email" and "SMS". This will send your login information to your registered email and mobile device as a text message.

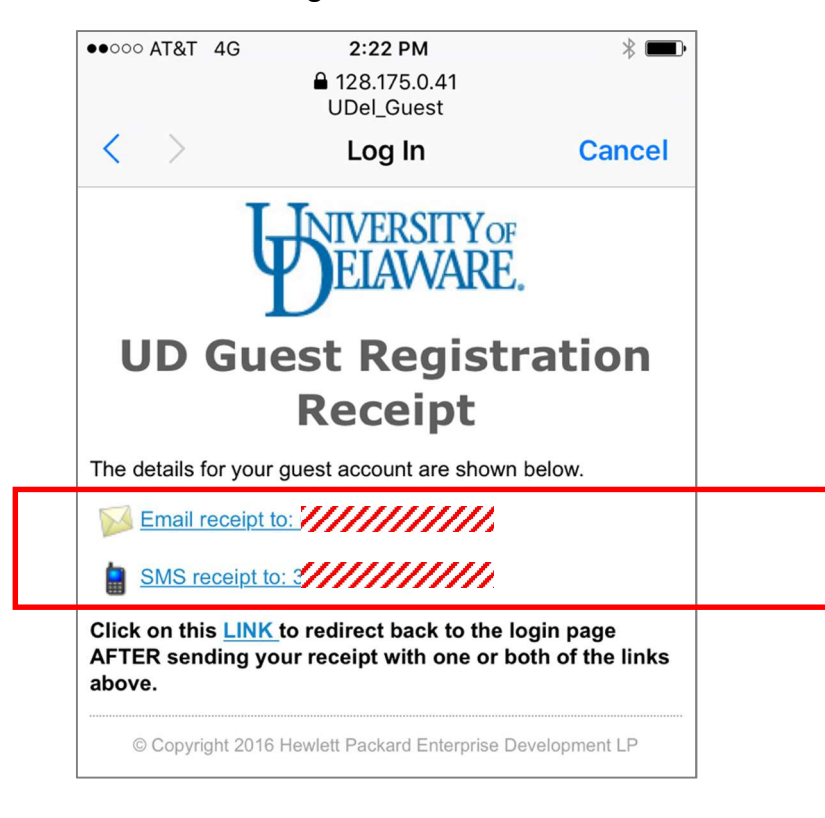

Once sent, you'll see a notification for each:

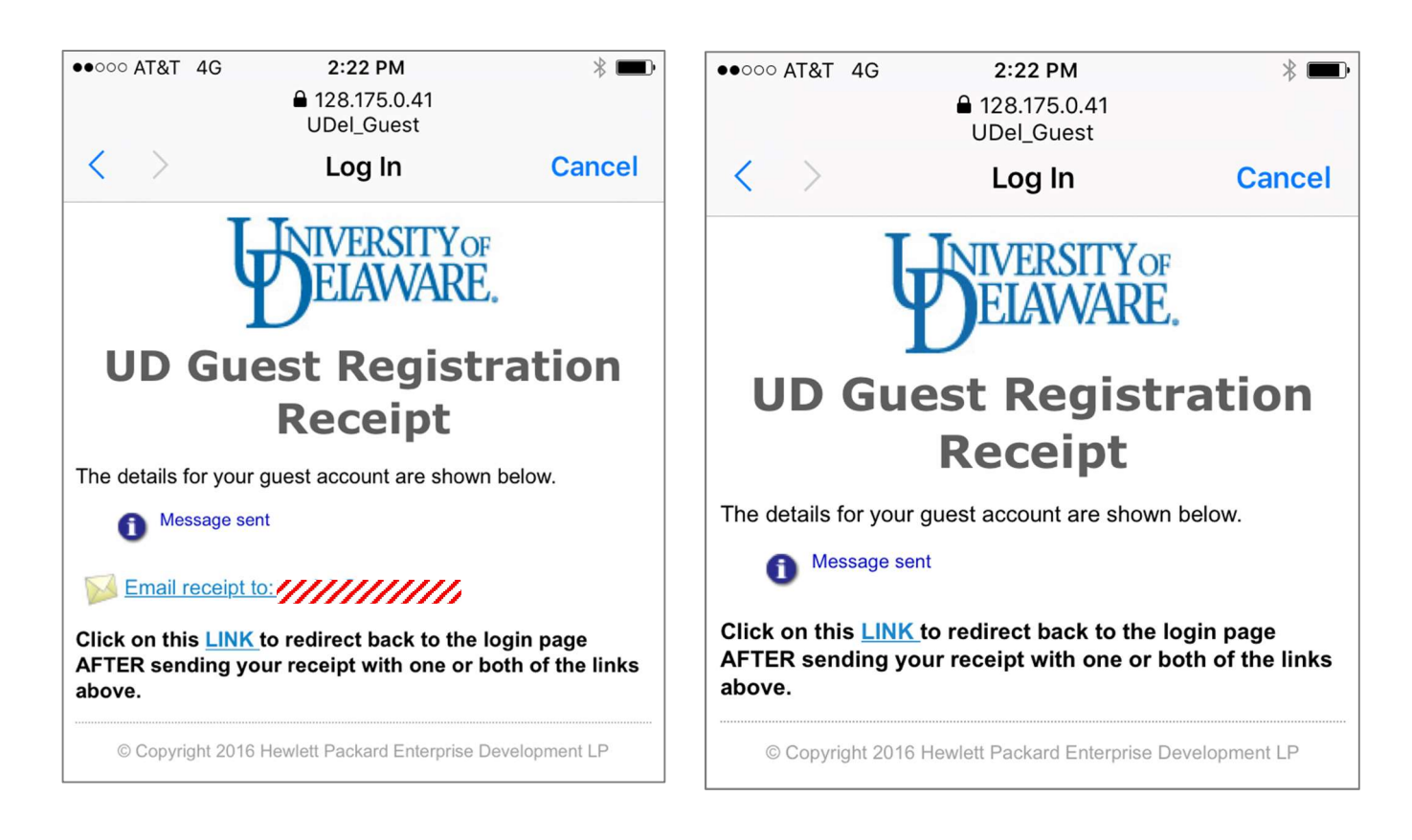

These are examples of the SMS and Email messages sent with the Log In information:

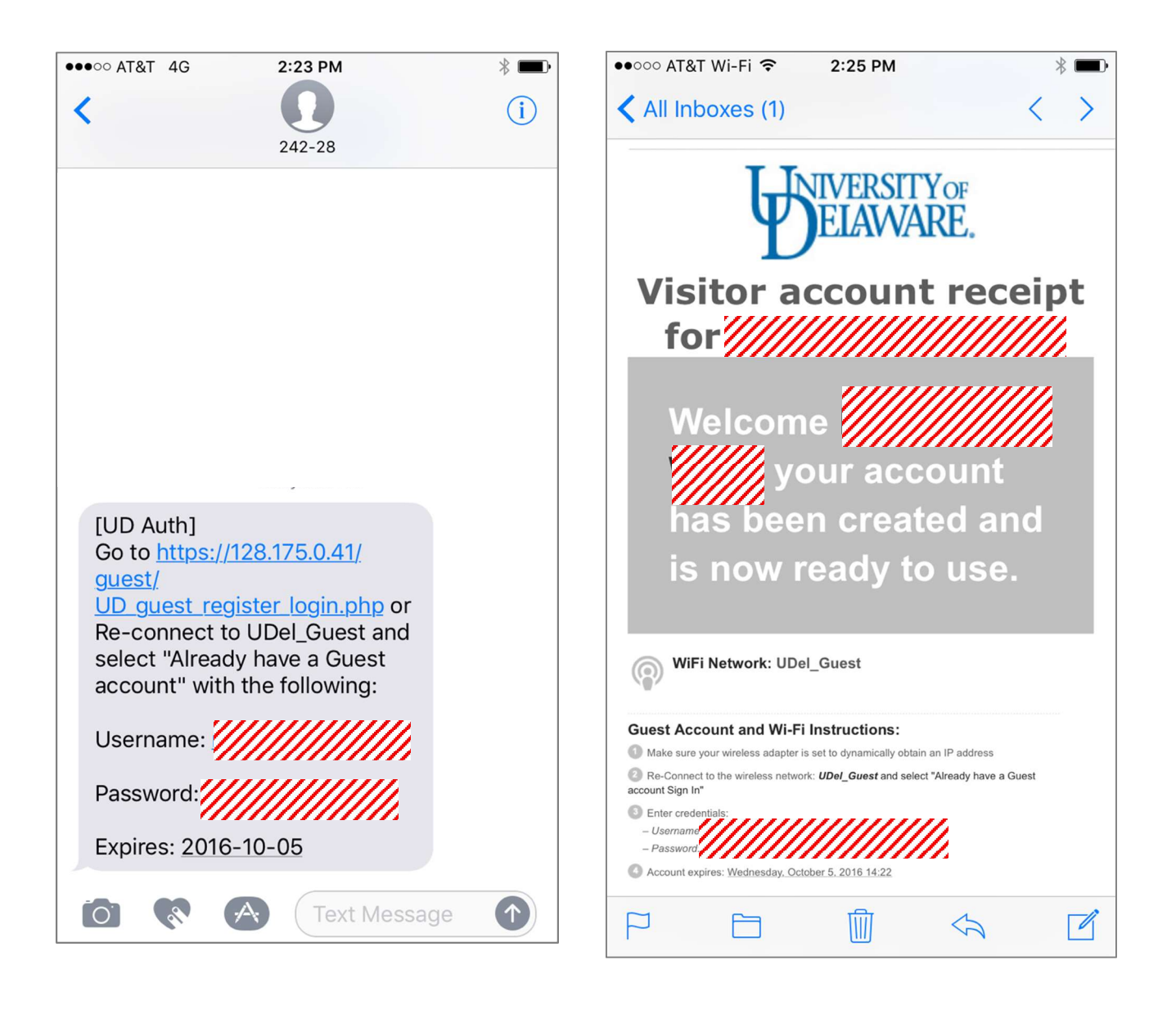

4. As shown below, click the "LINK" to return to the original UDel\_Guest registration page. Then select "Sign In"

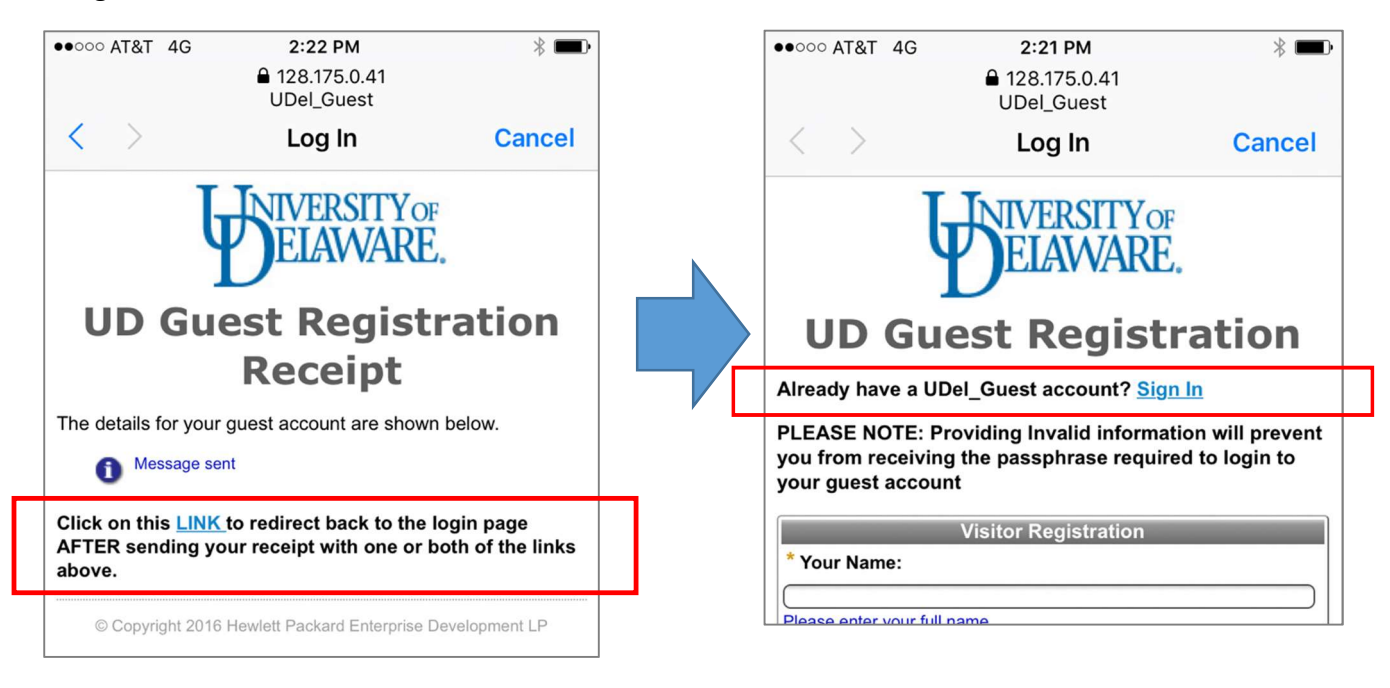

5. Login with the information provided via Email and SMS and confirm the terms of use. Once logged in, click "Done" to complete the process:

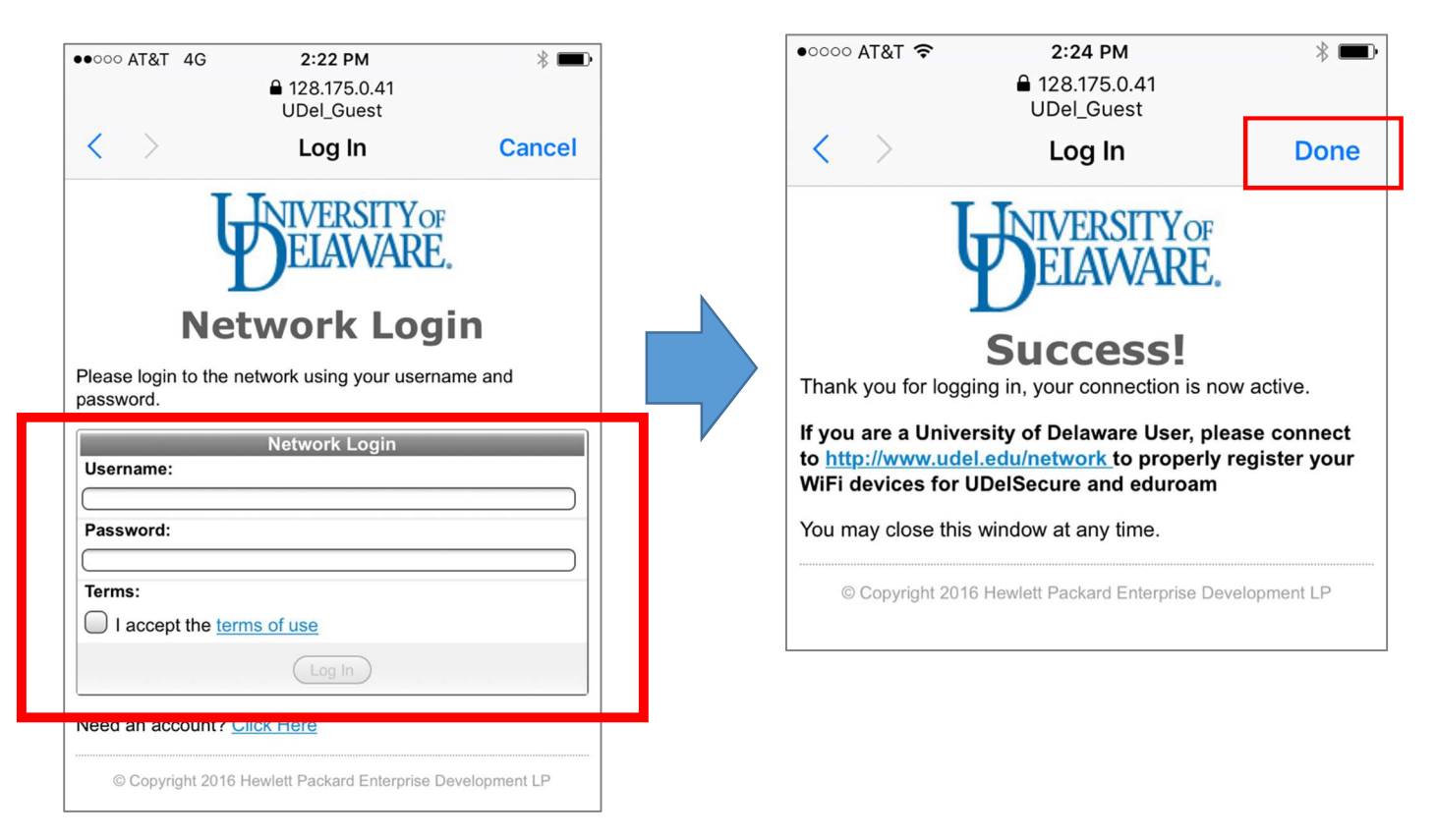